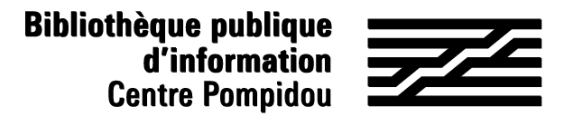

# ¿Cómo acceder de forma remota a Bibliovox?

¿Quieres consultar miles de libros digitales desde tu sofá? ¡ Siga la guía!

#### 1. ¡Esperamos verle en la Bpi!

Conéctate a wifi.bpi desde tu tableta, smartphone, portátil o utiliza una de las computadoras de la biblioteca. Entra "Bibliovox" en el catálogo.

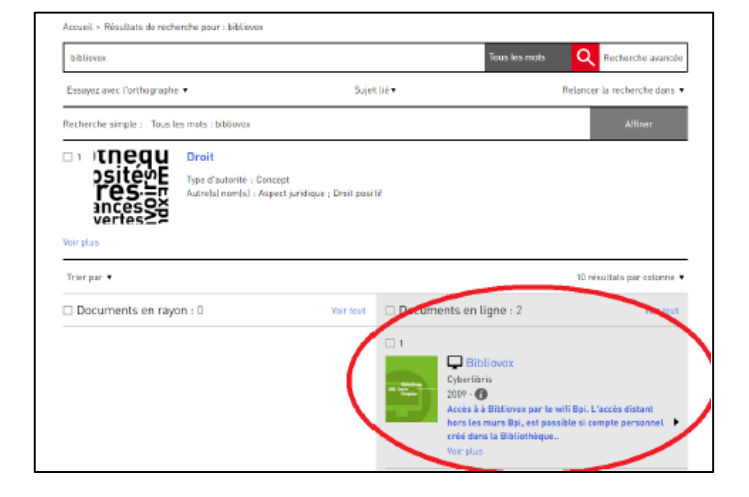

O ve a la sección colecciones digitales : acceso remoto, en "Bpi digital".

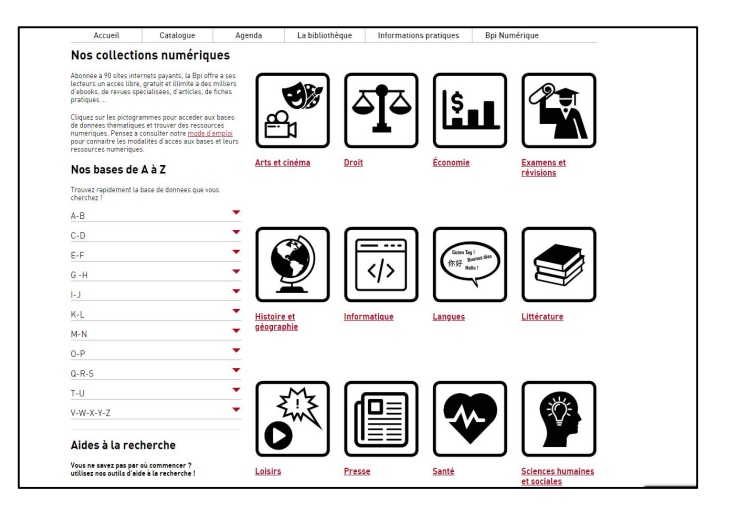

### 2. Crear tu cuenta

En la parte superior derecha de la pantalla de inicio, haz clic en "Crear una cuenta"

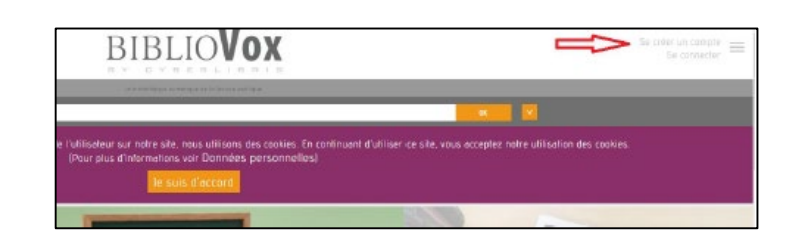

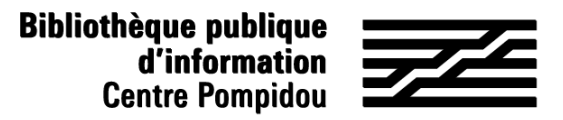

## ¿Cómo acceder de forma remota a Bibliovox?

#### 2. Crear tu cuenta (2)

Llena el formulario de inscripción y luego haz clic en registrar en la parte inferior

(todos los campos son obligatorios). Introduzca "Bpi" en el campo

"Institución" y "Abonado" en el campo "Función".

Aparece una página de confirmación.

| Se créer un compte                                                                                                    |
|----------------------------------------------------------------------------------------------------|
| A low distribution of a point or point or communit a continuous fraction a store of cyberlans, ou ney point or point or millions or millions of disubance,<br>positionari, al faite distributions acceleration maximum as dans une restance do pois. |
| Afin d'enricht significativement votre expérience d'utilisation, nous vous invitors à remptir solgneusement le formulaire qui suit.                                                                                                    |
| Vous dies prover inmédiatement doppeur de codes d'actés presentels qui vous permettrent de suis connector en dierité 7/29/365 partois dans le monde à<br>notre service.                                                                              |
| Vous disposerez de functionnalités ovancées comme la création d'élapères personnelles qui consignerant vos ourrages favants, vos notes el commeniaires.                                                                                              |
| Yous consultance les élégères que ves protessours vous euront recommentides dens le cedre lours cours et enseignements.                                                                                                    |
| Yous pourrez utriser le fanction d'impression, dans le respect des limites fixeles par nos Conditions d'Utilisation.                                                                                                    |
|                                                                                                    |
| institution".                                                                                                    |
|                                                                                                    |
| Nom*-                                                                                                    |
| hee                                                                                                    |
| Distram"                                                                                                    |
| Poinem                                                                                                    |
| Adresse emile*                                                                                                    |
| Annalise sector                                                                                                    |
| PAREDOC CTINE                                                                                                    |
| Function*                                                                                                    |

|                                         | A DESCRIPTION OF A DESCRIPTION OF A DESC |  |
|-----------------------------------------|----------------------------------------------------------------------------------------------------|--|
| Barracheristae-mart                     |                                                                                                    |  |
|                                         |                                                                                                    |  |
| Se créer un compte                      |                                                                                                    |  |
| Merci de octra resurgition, de arrent i | reus a 400 emoted pour conferencie contentes de vette comple                                                                                                    |  |

#### 3. Ve a tu buzón electronico

Abra el mensaje de Scholavox titulado "Regístrese : Bibliovox" y haz clic en el enlace enviado para activar tu cuenta. Esto te redirigirá a Bibliovox para crear tu contraseña.

¡Ya puedes acceder a Bibliovox a distancia!

| uillez introduire votre nouveau mot de passe (de 6 à 14 caratères). |  |
|---------------------------------------------------------------------|--|
| Nouveau Mot de passe:                                               |  |
| Confirmation du mot de passe:                                       |  |
|                                                                     |  |
| Enregistrer                                                         |  |
| G                                                                   |  |

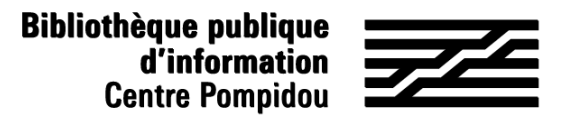

## ¿Cómo acceder de forma remota a Bibliovox?

### 4. Acceso 24 horas al día, 7 días de la semana

Ve al sitio "Bibliovox" a través de tu navegador de búsqueda. En la página de inicio, haz clic en "Conectar" (arriba a la derecha).

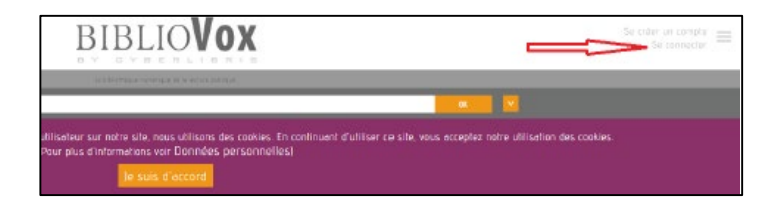

Introduzca tu dirección de correo electrónico como nombre de usuario y tu contraseña y luego haz clic en "Iniciar sesión".

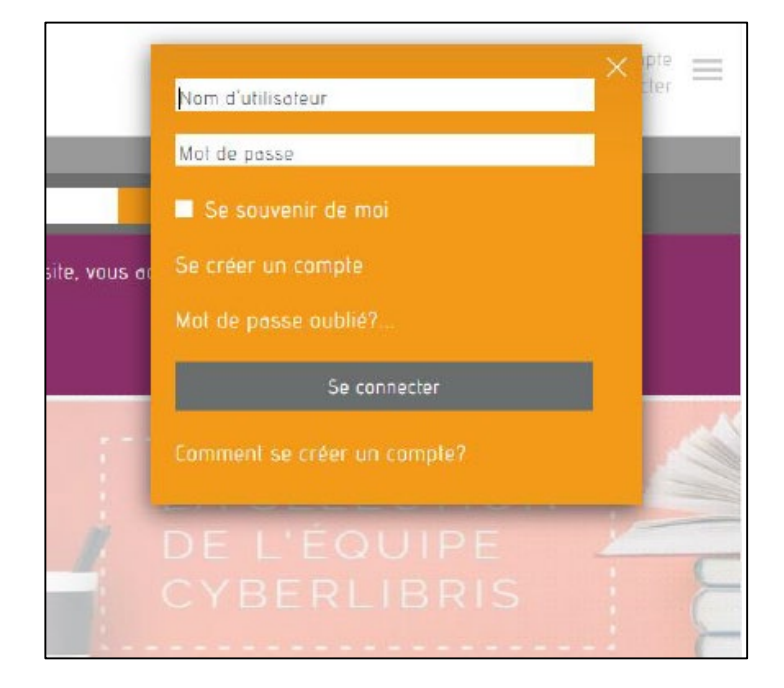

¡ Ahora estás conectado a distancia y puedes leer cientos de libros electrónicos de desde tu cama e incluso en la playa!